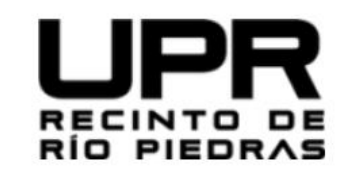

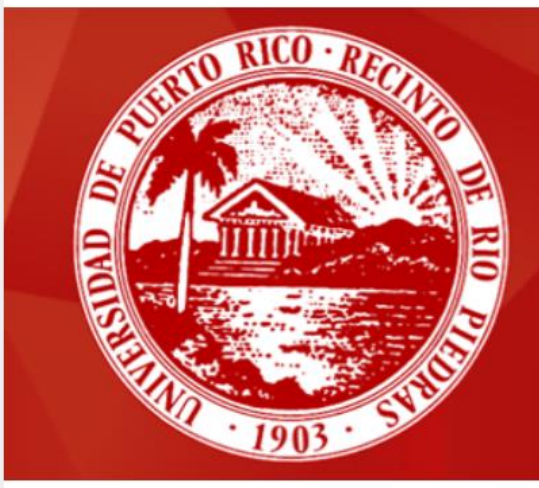

# Sistema de Bibliotecas

Universidad de Puerto Rico Recinto de Río Piedras

Recursos de Información Confiables: Las Bases de Datos

Prof. Aurea E. Maisonet Rodríguez

Bibliotecaria

Biblioteca Angel Quintero Alfaro

aurea.maisonet1@upr.edu

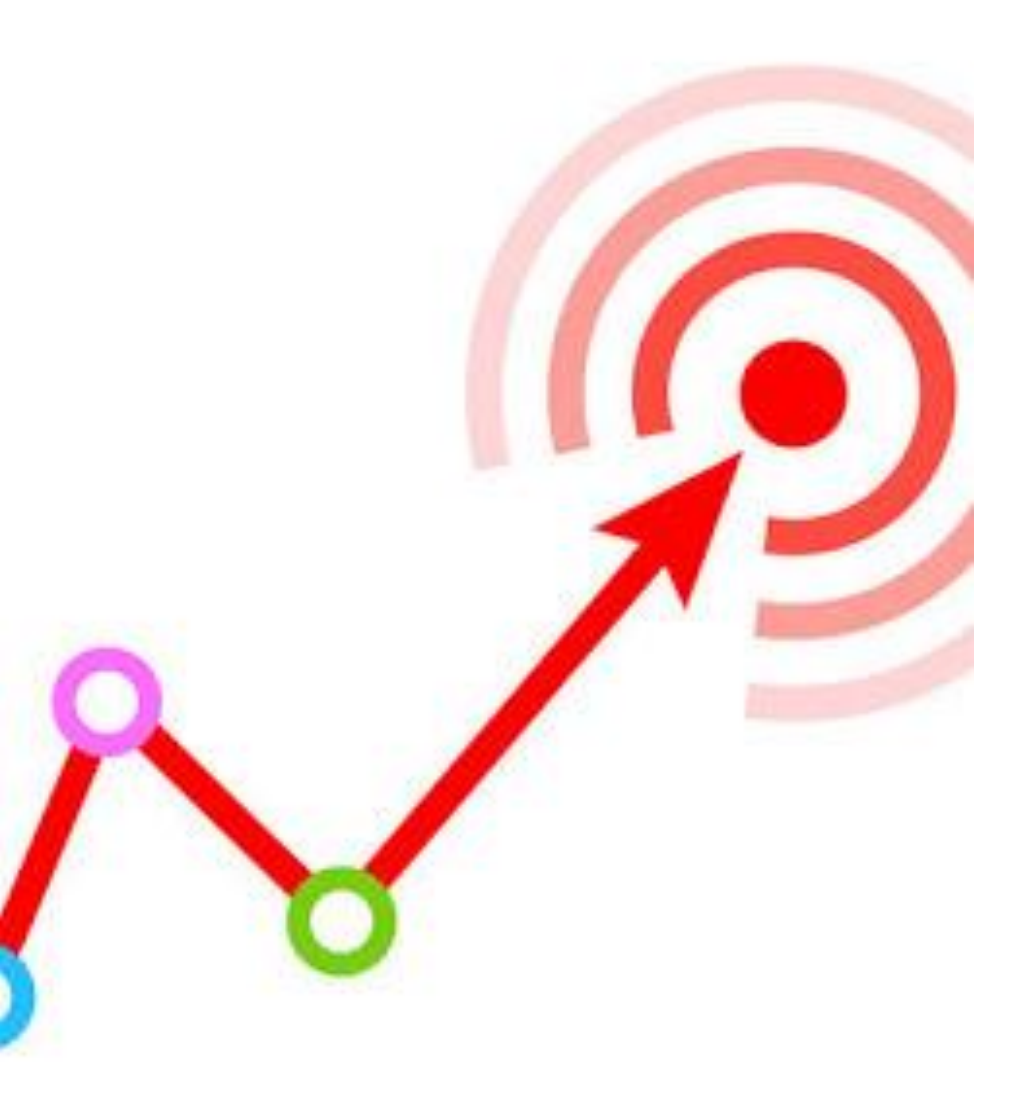

https://lh3.googleusercontent.com/proxy/GXw1hQXgogryRH0GhpnfMvo7aDufz2vxJ3Ttw9bhp5y3woRlHVwUDuR6cj4Pxln\_t6Jw1av1qzmsh08CMz bGVYSH3ZxDTT04W510baRbir1a9AOMuQ82sCflHVigpH2VZwEVtzxqrwS9Chx50FSqTrBMQfwMCl6JeVWrPqH4fS4yofB7tqxgwrXJIWy8jBaYTQ76RR BHRZmoLJMtQ\_q\_Z2ksLK4DF61mZw

## Objetivos

Conocer las bases de datos disponibles en el Portal del Sistema de Bibliotecas.

Aprender a acceder a las bases de datos.

Aprender a realizar busquedas básicas y búsquedas avanzadas en las bases de datos.

Conocer cómo manejar la lista de resultados.

Durante tu vida universitaria, estarás en constante manejo de recursos académicos y realizando diferentes tipos de trabajos.

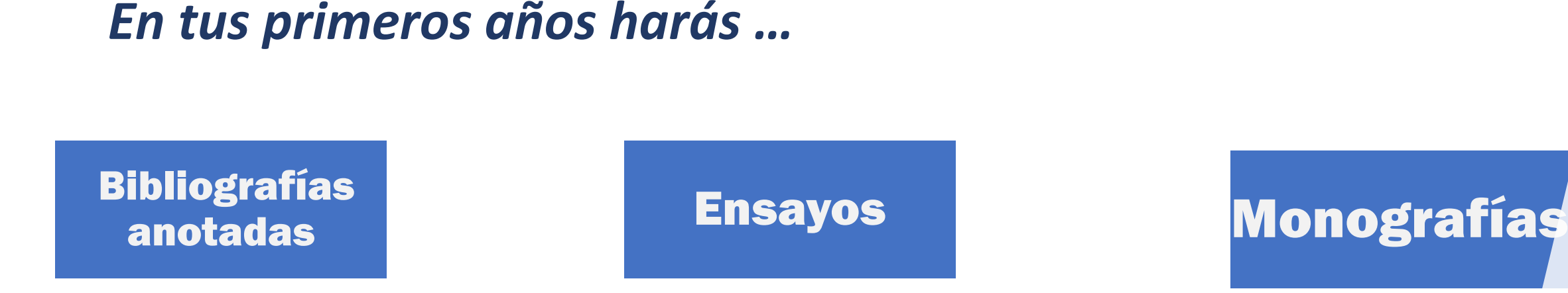

...trabajos en los que necesitarás buscar información actualizada y confiable. Si quieres mas informacion sobre el proceso de investigación entra a: https://uprrp.libguides.com/proceso de investigacion

### Bases de datos: Herramientas de búsqueda

0

×

11

- Las bases de datos son herramientas que te ayudarán a identificar diversas fuentes de información confiables, actualizadas y en diversos temas y formatos tanto en español como en inglés tales como:
  - artículos de revistas
  - imágenes
  - libros
  - videos
  - artículos de periódicos

### Antes de continuar, algunas definiciones

#### Palabra clave:

palabra o concepto directamente **relacionado con tu tema de investigación** y que escribirás en el encasillado de búsqueda.

Identifica varias palabras o conceptos relacionadas con tu tema para que tengas diversas opciones de recuperación, además traducelas al inglés para que tengas mayores resultados.

**Búsqueda Básica**: Una búsqueda básica es aquella que identifica la palabra clave que escribes en el encasillado de búsqueda en cualquier área o campo del registro o recurso de información. Es decir esa palabra o concepto que escribes **puede estar presente en cualquier parte del recurso** tal como el título, el autor, el nombre de alguna revista, el tema entre otros y por eso la presenta entre los resultados.

**Búsqueda Avanzada**: te permite **combinar tus palabras claves** mediante el uso de

los operadores booleanos (and,or, not), así como seleccionar los campos de búsqueda

**Revista Academica**: son revistas publicadas por Universidades o Asociaciones Profesionales, sus artículos son **revisados por pares** y son consideradas como recursos de **alta confiabilidad**.

**Texto completo**: alternativa que presentan la mayoría de los recursos disponibles en las bases de datos que permiten **descargar todo el contenido** del recurso para que lo puedas utilizar.

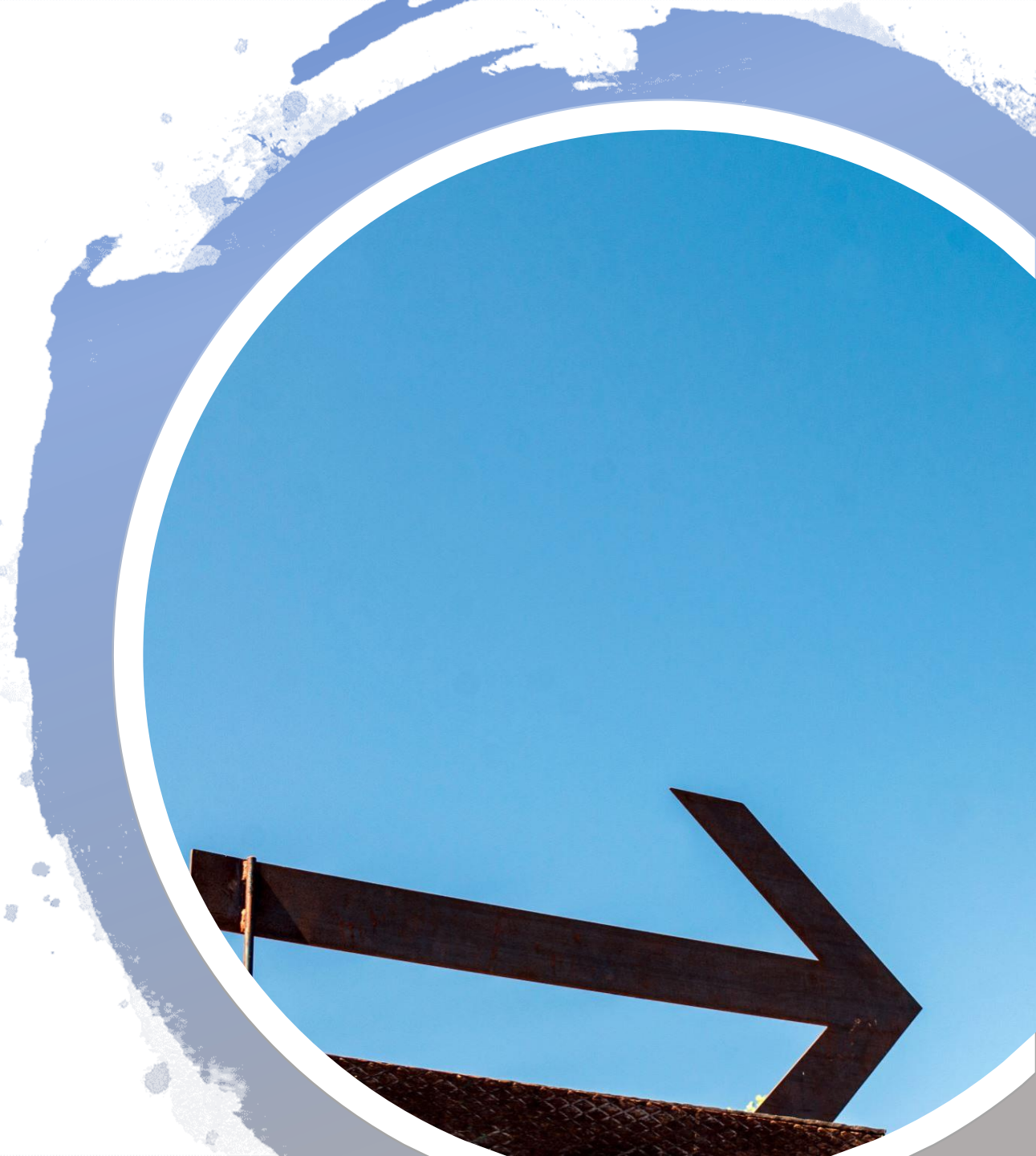

Pasos para entrar a las Bases de datos

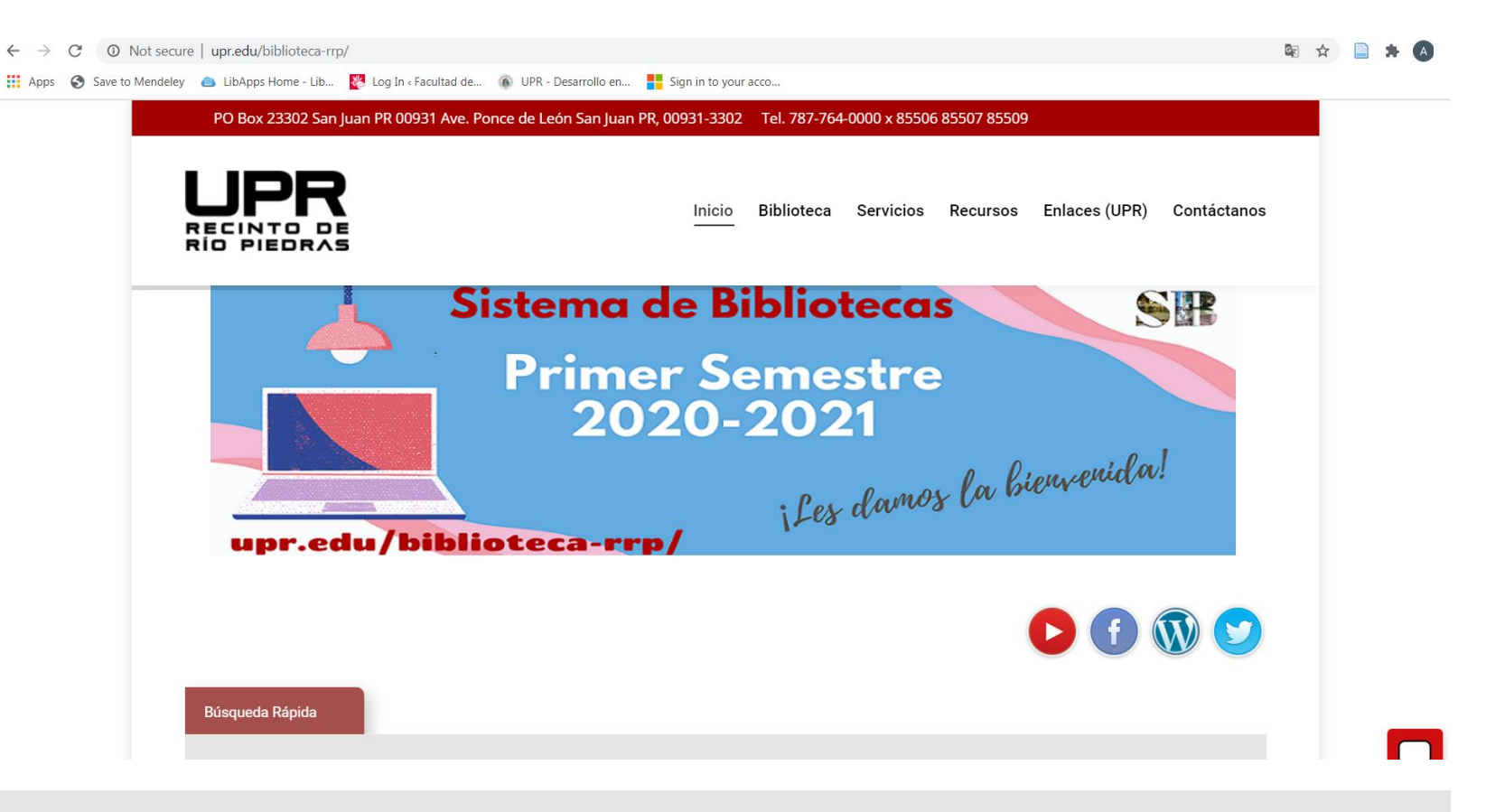

Paso 1:

Entra a la página Web del Sistema de Bibliotecas del Recinto de Río Piedras

https://www.upr.edu/biblioteca-rrp/

### Pasos para entrar a las Bases de datos

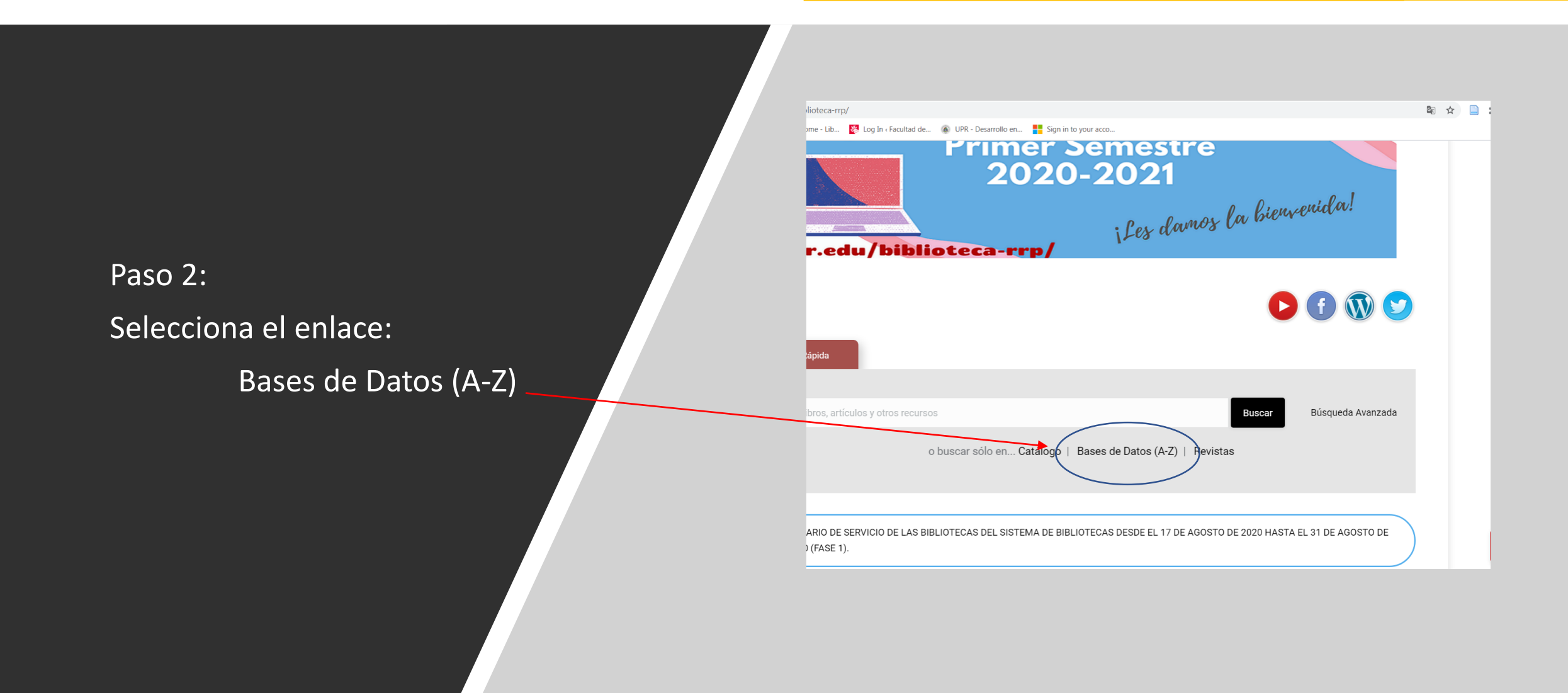

#### ides.com/az.php

👛 LibApps Home - Lib... 🦉 Log In < Facultad de... 🚳 UPR - Desarrollo en... 🚦 Sign in to your acco...

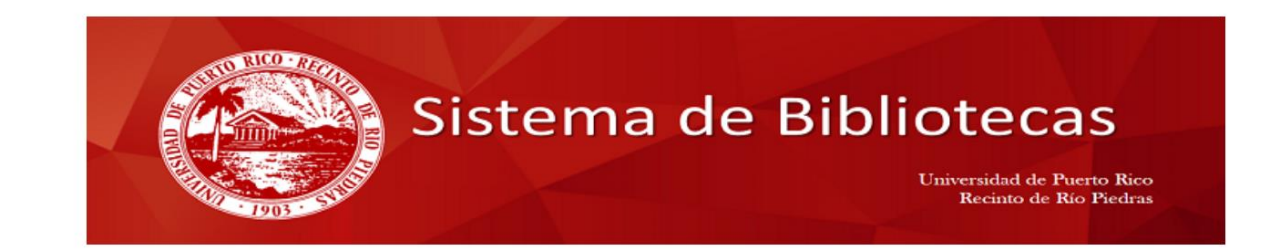

sity of Puerto Rico, Rio Piedras, Sistema de Bibliotecas / LibGuides / Bases de Datos del Sistema de Bibliotecas

#### ses de Datos del Sistema de Bibliotecas

) de Bases de Datos y Recursos Electrónicos del Sistema de Bibliotecas

| Todas las materias v Todos los tipos de bases de c v | Todos los vendedores / prove v Encuentre bases de datos Buscar                                                                                                    |
|------------------------------------------------------|----------------------------------------------------------------------------------------------------|
| IS A B C D E F G H I J K L M N O P Q R S T           | U V W X Y Z<br>Bases de Datos Populares<br>Bases de datos de uso frecuente<br>Alexander Street Press: Academic Video Online: Premium @<br>I 2 Popular<br>Plataforma de Alexander Street Press que incluye las colecciones<br>de videos suscritas por el SB. |
| IFORM Dateline                                       | S. Dissertations and Theses (University of Puerto Rico, Rio<br>Piedras) C Popular<br>Incluye indización, resúmenes y texto completo de tesis                                                                                                    |
| •<br>Puedes                                          | Puedes evaluar la lista de                                                                                                    |

acuerdo a la guía alfabética

Paso 3: evalúa la lista de bases de datos disponibles

Puedes agrupar la lista por tema o materia Paso 3: evalúa la lista de Bases de Datos disponibles: encontrarás dos grandes tipos de bases de datos temas específicos y multidisciplinarias

### Bases de datos Multidisciplinarias

Academic Onefile Academic Search Ultimate EBSCOhost Research Databases Gale Resources ProQuest Central

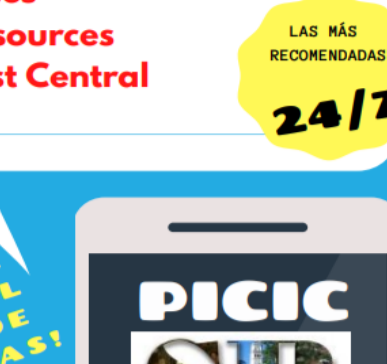

upr.edu/biblioteca-rrp

Bases de datos por temas específicos

Alexander Street Press JStor Eric Environment Complete ....entre muchas otras

### Paso 3: Evalúa la lista de Bases de Datos

## TOMA NOTA:

Bajo cada título hay una pequeña descripción sobre el contenido, formatos y temas, oprimiendo el botón *más* podrás expandir la descripción

#### Ebook Central @ 🛛 🕄 🕑 🖉 Popular

Plataforma de libros electrónicos de ProQuest que incluye los libros adquiridos por el SB. Los libros electrónicos también se pueden acceder desde la plataforma de ProQuest y el Catálogo en Línea del SB.

Plataforma de libros electrónicos de EBSCO que incluye los libros adquiridos por el SB. Los libros electrónicos también se pueden acceder desde la plataforma de EBSCOhost y a través del Catálogo en Línea del SB. más...

#### EBSCOhost Research Databases 🖉 🛛 🗘 🖉 Popular

Plataforma de Ebsco que incluye indización, resúmenes y texto completo de artículos de revistas en las diversas bases de datos suscritas por el SB. <u>También inclute audio</u>, documentos primarios, imágenes, libros, noticias, peridicos y tesis.

#### Economist (The) 🖻

más

más..

Plataforma digital de la revista The Economist. Ofrece acceso a noticias, análisis, imágenes y columnas de opinión sobre temas relacionados a economía, gobierno, relaciones internacionales, política y finanzas, entre otros. más...

#### Education Database @

Incluye indización, resúmenes y texto completo de artículos de revistas sobre educación. más...

#### Education Source @

Incluye indización, resúmenes y texto completo de artículos de revistas sobre educación. *más...* 

#### Education Week @

Plataforma que incluye noticias, análisis y opiniones sobre educación. Se discuten las últimas tendencias, políticas y tecnologías que afectan directamente el tema. Además, ofrece acceso a una réplica digital del periódico Education Week, videos instruccionales, webinars y un portal para la bu de empleos.

más..

# Paso 4: Selección de Base de Datos

#### más..

#### Project Muse Ebooks @

Plataforma de libros electrónicos que contiene títulos de acceso abierto y adquiridos por el SB. Los mismo pertencen a diferentes editoriales y cubre múltiples disciplinas como historia, ciencias sociales, linguística, humanidades y literatura, entre otros. más...

#### ProQuest Central 🗷 🔹 🖸 Popular

Plataforma del Proquest que incluye indización, resúmenes y texto completo de artículos de revistas en diversas bases de datos suscritas por el SB. Contiene el Wall Street Journal (desde 1984) y El Nuevo Día (desde 2005). También incluye documentos gubernamentales, documentos primarios, informes, libros electrón cos, mapas, noticias, perfiles de países, periódicos, revistas, perfiles industriales y tesis.

más...

#### PSICODOC 🖉 Prueba

Base de datos bibliográfica publicada por el Colegio Oficial de Psicólogos de Madrid especializada en psicología y disciplinas relacionadas. Incluye trabajos publicados en revistas, congresos y libros, publicados en España, Portugal y Latinoamérica más...

Selecciona ProQuest Central

Veremos un ejemplo de una plataformas de bases de datos multidisciplinaria llamada ProQuest Central. Ten en cuenta lo siguiente:

 En este módulo conocerán la base de datos Proquest Central, pero hay muchas otras bases de datos que puedes utilizar.

<

<

<

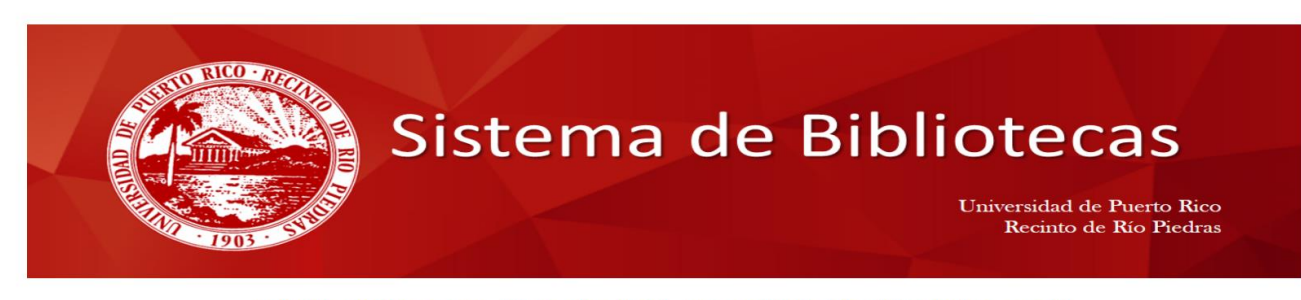

#### ACCESO REMOTO A LAS BASES DE DATOS DEL SISTEMA DE BIBLIOTECAS DE LA UNIVERSIDAD DE PUERTO RICO, RECINTO DE RÍO PIEDRAS

Los estudiantes y empleados activos del Recinto de Río Piedras, pueden tener acceso a los recursos bibliográficos disponibles en las Bases de Datos del Sistema de Bibliotecas, aún estando fuera del Recinto.

| Escriba su Identificación (primer apellido) y Contraseña (los últimos 4     | l números de su Número de Estudiante)si es estudiante, o del SS, si es empleado) para ser validado como |
|-----------------------------------------------------------------------------|----------------------------------------------------------------------------------------------------|
|                                                                             | usuario autorizado.                                                                                     |
| Identificación (primer apellido)                                            | maisonet                                                                                                |
| Contraseña                                                                  |                                                                                                    |
|                                                                             | Login                                                                                                   |
| *Escriba los apellidos en minúsculas, sin acentos; si es compuesto, escriba | alo completo.                                                                                           |

Ejemplo de Base de Datos: Proquest Central

#### Si estas accediendo fuera del recinto, necesitarás identificarte:

- Identificación: primer apellido en minúsculas.
- Contraseña: últimos 4 números de tu número de estudiante.
- Si es profesor o empleado del recinto la contraseña serán los últimos 4 números de su seguro social.

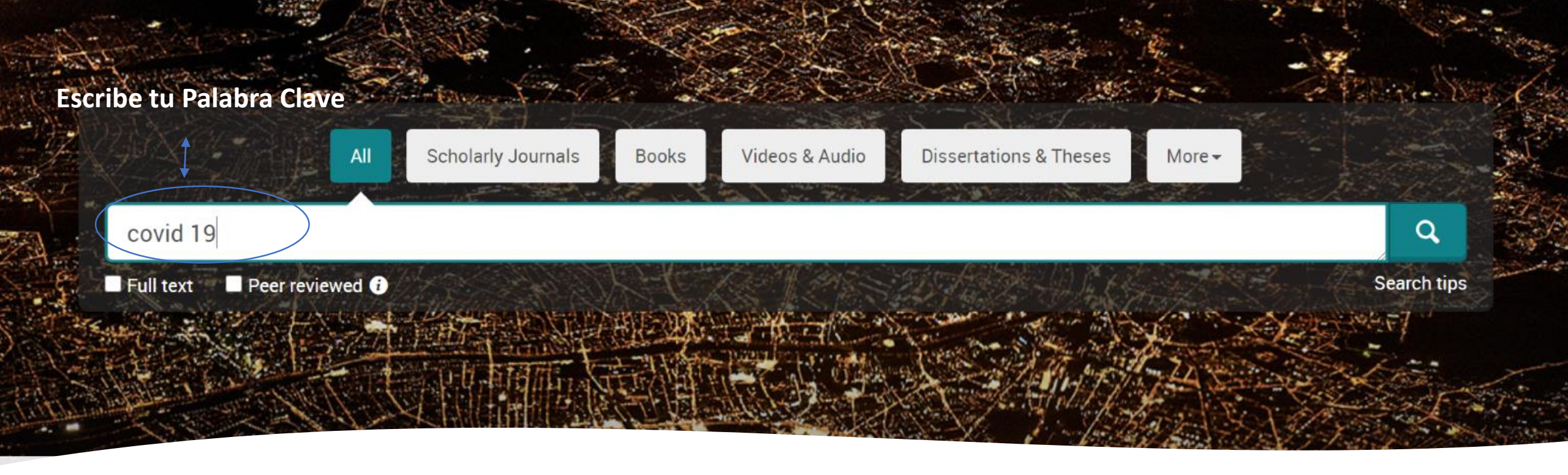

Paso 5: Inicia tu búsqueda de Información

- Presta atención a las alternativas de búsqueda porque son opciones que se encuentran en otras bases de datos y si puedes reconocerlas te avudarán mucho en tu proceso de bús
  - de datos y si puedes reconocerlas te ayudarán mucho en tu proceso de búsqueda de información.
- Una vez te identifiques serás dirigido a la plataforma de búsqueda básica de la base de datos (en este caso ProQuest).
- En el caso de ProQuest puedes **especificar el tipo de recurso**. Scholarly Journals, Books, Videos & Audios, Dissertations & Theses.

# LISTA DE RESULTADOS

- Los resultados de la búsqueda son presentados en una lista por orden de relevancia de acuerdo a la palabra clave.
- También puedes limitar los resultados deacuerdo a la lista de opciones en el lado izquierdo de la pantalla.

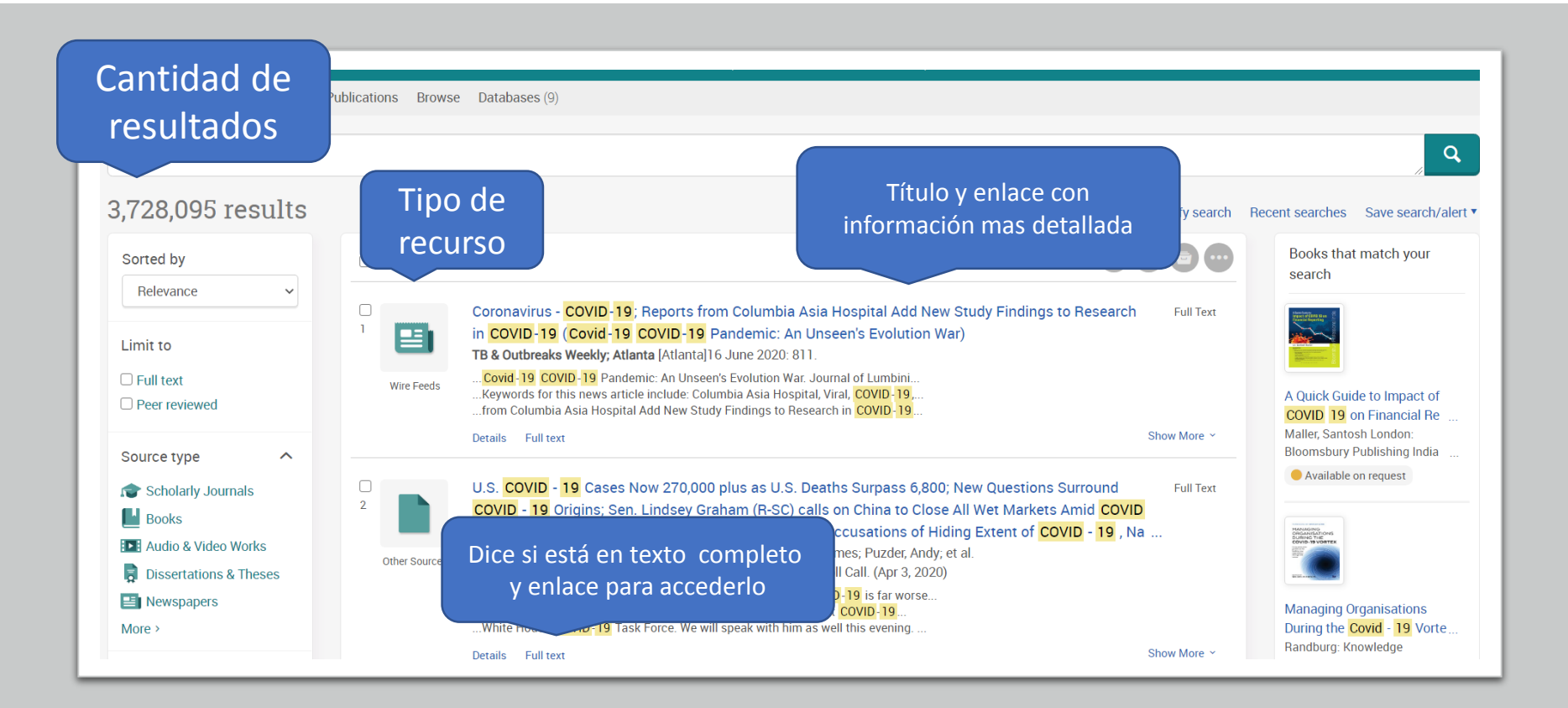

| ProQuest                                                                                                    | Access provided by<br>UPR - RRP SITE 3 (RIO PIEDRAS CAMPUS) - LAZARO                                                                                                    | Opciones                                                                                                    |
|----------------------------------------------------------------------------------------------------|----------------------------------------------------------------------------------------------------|----------------------------------------------------------------------------------------------------|
| Basic Search Advanced Search Publications Browse                                                                                                    | Databases (9)                                                                                                    |                                                                                                    |
| <ul> <li>Back to results &lt; 7 of 3,728,095 &gt;</li> <li>Full Text   Wire Feeds</li> <li>Coronavirus - COVID-19; F</li> <li>Broadens Understanding</li> <li>suspected COVID-19 with</li> <li>Medical Letter on the CDC &amp; FDA; Atlanta [Atlanta]28 J</li> </ul>                                                                                                    | indings from Kyungpook National University<br>of COVID-19 (Appendectomy in patient with<br>negative COVID-19 results: A case report)<br>Nume 2020: 433.                                                                                                    | PDF<br>Save as<br>PDF<br>Cite<br>Email<br>Pint<br>All<br>Options                                                                                                    |
| Full text Details                                                                                                    | Hide highlighting                                                                                                    | Search ProQuest                                                                                                    |
| Full Text<br>Translate ~<br>Turn on search term navigation<br>• 0:00 /0:00 * ± ±<br>2020 JUN 28 (NewsRx) - By a News Reporter-Staff<br>subject of a report. According to news reporting origin<br>in the middle of the novel coronavirus disease 2019<br>patients with suspected COVID-19 is burdensome in<br>Our news editors obtained a quote from the research<br>emergency room and established principles for mar-<br>diagnosed with appendicitis in March 2020. His wife | News Editor at Medical Letter on the CDC & FDA – New research on Coronavirus - COVID-19 is the<br>pinating from Daegu, South Korea, by NewsRx correspondents, research stated, "Even at present, we are<br>(COVID-19) pandemic and are facing challenges in trial and error. Presently, emergency surgery for<br>not only for patients but also for healthcare workers"<br>h from Kyungpook National University, "Therefore, we established a surveillance system in the<br>paging patients suspected of COVID-19 who require emergency surgery. A 67-year-old man was<br>e was diagnosed with COVID-19 10 d earlier, and the patient was in close contact with her. The patient | Related items  Related items  Coronavirus - COVID-19; Convalescent Plasma to Limit Coronavirus Associated Complications: A Randomized Double-Blin Medical Letter on the CDC & FDA; Atlanta [Atlanta]10 May 2020: 909.  Coronavirus - COVID-19; Data on COVID-19 Detailed by Researchers at Fudan University (A simple algorithm helps early i |

### Cuando accedes al texto completo (full text) encontrarás:

- Título con información bibliográfica detallada.
- El texto completo del recurso
- Las opciones:
  - Save as PDF
  - Cite: permite ver cómo hacer la referencia deacuerdo al manual de estilo seleccionado, esta referencia siempre debe ser revisada porque puede contener errores.
  - **Email**: permite enviar el texto por correo electrónico
  - Print

#### **Full Text** | Wire Feeds Content: Full text (citation, abstract, full text, images, indexing) **COVID-19 by Hayver Launche** (where available) Save as Cite All Original file formats (e.g., PDF, video, presentation, spreadsheet) will not Hold Accountable Population PDF be saved Hayver announces the launc $\sim$ Bibliography: □ Include bibliographic citations at the end PR Newswire; New York [New York]31 Mar 2020. пе Citation style: APA 6th - American Psychological Association, 6th Ed 💉 Becent searches Include: Search ProQuest.. Full text Details Cover page/header Table of contents Full Text Document numbering Translate ~ Email aurea.maisonet1@upr.edu Turn on search term navigation addresses: \* Related items ~ Email addresses entered here will only be used to send your email. Use 0:00 / 0:00 🖜 🛓 a comma or semicolon to separate email addresses. Each recipient will see their own email address only. CORONAVIRUS; Could COVID-19 make ATLANTA, March 31, 2020 /PRNewswire-PRWeb/ -- COVIE isolation the new normal? A global social Your name: \* smartphone technology, metadata and predictive analytic Aurea Maisonet experiment, through a Seoul lens monitors, tracks and holds accountable populations, while Kim Victoria Used to let others know who sent the email

Puedes enviar el recurso por correo electrónico.

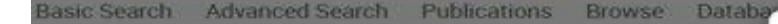

#### < Back to results 1 of 1.438.266 > Full Text | Wire Feeds COVID-19 by Hayver Launche Hold Accountable Population Hayver announces the launc

PR Newswire; New York [New York]31 Mar 2020

Full text Details

Full Text Translate ~ Turn on search term navigation

▶ 0:00 / 0:00 - 40 ±

ATLANTA, March 31, 2020 /PRNewswire-PRWeb/ - COVID smartphone technology, metadata and predictive analytic

monitors, tracks and holds accountable populations, while respecting privacy, in order to 1) initigate COVID-19 community spread, z) protect vulnerable populations, 3) manage guarantines and isolations, 4) monitor viral expansion so resources can be applied in a directed fashion and 5) enable society to go back to normal in a controlled manner, once the viral expansion has been contained.

PR Newswire Retrieved from

completeness of your citation.

Cite

Citation style:

Powered by

**Ref**Works

"We are concentrating all of our efforts on making our solutions available to health authorities fighting against this pandemic," Hayver CEO Barry Hayut said. "We believe that we have the platform to dramatically load-balance their work, and ensure their efforts are efficient in regards to protecting the population and stopping the spread of COVID-19."

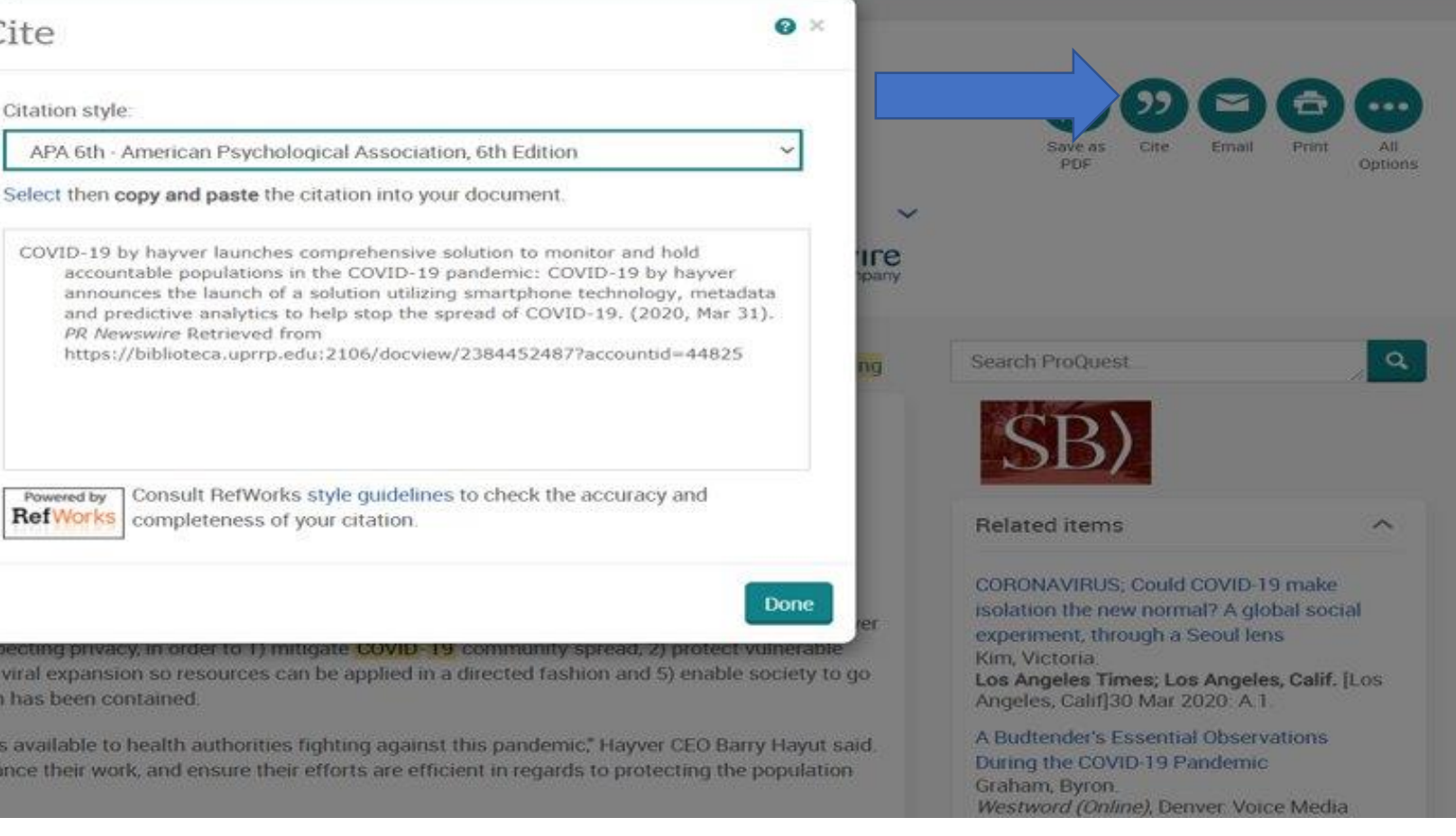

Puedes ver la referencia en el manual de estilo de tu preferencia. Recuerda que debes verificar que esté correcta.

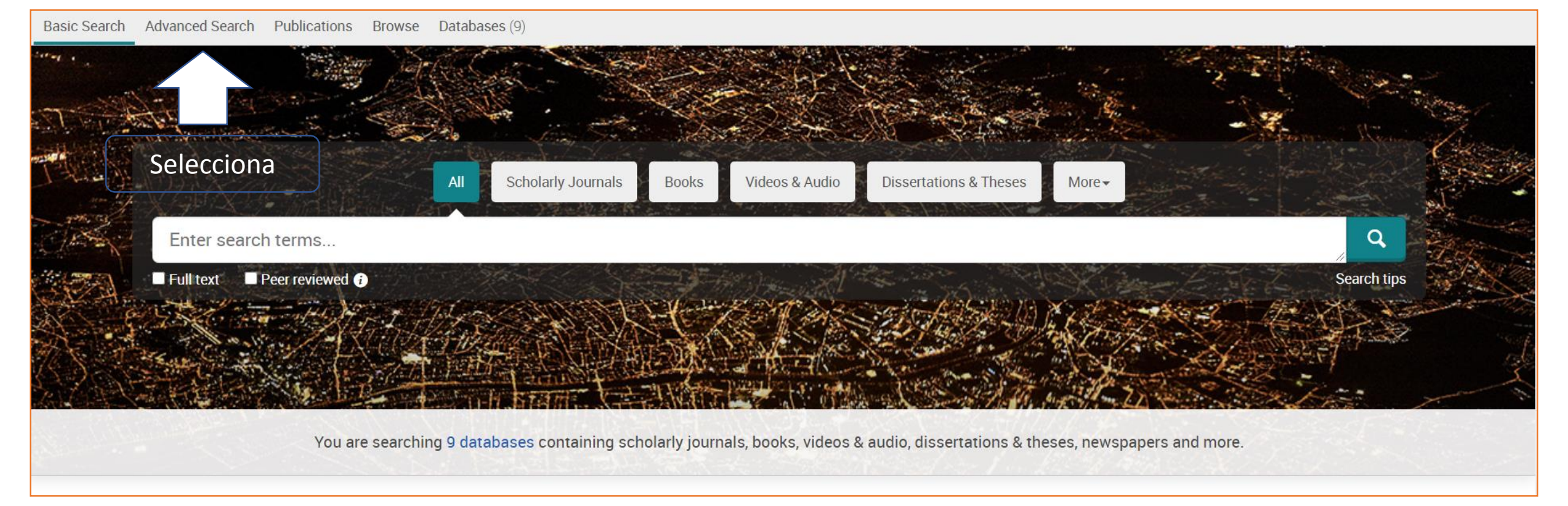

Recuerda: Búsqueda avanzada te permite combinar palabras claves y operadores booleanos (and, or, not) así como seleccionar los campos de búsqueda

| PQ Advanced Search - ProQuest $\times$ +                                                                 | =44825                                                     | a an fanana ( M. ) 🛃 fanan fanan ( M. ) 👘 bar | ÷ •                 |
|----------------------------------------------------------------------------------------------------|------------------------------------------------------------|-----------------------------------------------|---------------------|
| 🖬 Apps 📀 Save to Mendeley 👝 LibApps Home - Lib 🦉 Log In                                                  | Facultad de 🐞 UPR - Desarrollo en 🚦 Sign in to your        | acco 📩 ClassDojo for Parents                  |                     |
| ■ ProQuest                                                                                               | Access provi<br>UPR - RRP SITE 3 (RIO PIEDR                | rided by<br>RAS CAMPUS) - LAZARO              | 9 🖬 👤               |
| Basic Search Advanced Search Publications Browse                                                         | Databases (9)                                              |                                               |                     |
| Selecciona aquí el dune<br>operador booleano que                                                         | Thesaurus Field codes Search tips                          | S                                             | <b>B)</b>           |
| utilizarás                                                                                               |                                                            | in Anywhere                                   | ~                   |
| AND ~                                                                                                    |                                                            | in Anywhere                                   | ~                   |
| Publication date: All dates                                                                              |                                                            |                                               |                     |
| Location: *                                                                                              |                                                            | Look up Locations                             | Search Clear form   |
| Source type:                                                                                             | Document type:                                             | A Language:                                   | ^                   |
| <ul> <li>Select all</li> <li>Audio &amp; Video Works</li> <li>Blogs, Podcasts, &amp; Websites</li> </ul> | Select all     Accounting & Tax Standard     Advertisement | Select all Abkhazian Afrikaans                |                     |
| ) 🖉 🖸 😪 🔮 💽 😰 😰                                                                                          | C Annual Report                                            | Albanian                                      | ≅ - () <b>⊨</b> 4 , |
|                                                                                                    |                                                            |                                               |                     |

Búsqueda avanzada: búsquedas específicas

- Combinación de palabras claves utilizando los operadores booleanos:
  - AND: combina 2 o más palabras claves o conceptos. Ej. economía AND globalización. Los resultados contendrán esos conceptos combinados.
  - OR: combina conceptos similares.
     Ej. América Latina OR
     Latinoamerica, permite expandir posibilidades de resultados.
  - NOT: excluye un concepto o palabra clave. Ej. covid 19 NOT coronavirus, los resultados excluirán la palabra coronavirus y presentara sólo resultados de covid 19.

# Búsqueda Avanzada: Búsquedas Específicas

| ProOuest                                                                             | b 🥻 Log In «Facultad de 🌘                      | OPR - Desarrollo en Sign in to your acco                                 | ClassDojo for Parents     |                                                                                                    | a = 1           |
|--------------------------------------------------------------------------------------|------------------------------------------------|--------------------------------------------------------------------------|---------------------------|----------------------------------------------------------------------------------------------------|-----------------|
| Advanced Search Publications                                                         | Browse Databases (9)<br>Command Line Thesaurus | UPR - RRP SITE 3 (RIO PIEDRAS CAN                                        | 4PUS)-LAZARO<br>Sel<br>en | ecciona aquí el el camp<br>n el que deseas que est<br>la palabra clave                                                                                                    | po<br>é         |
| AND  Add a row Add a row imit to:  Full text Publication date: All dates             | d <b>9</b>                                     |                                                                          | in in                     | Anywhere<br>Anywhere except full text – NOFT<br>Abstract – AB*<br>All subjects & indexing – SU*<br>Subject heading – MAINSUBJECT*<br>Author – AU<br>Document text – FT*<br>Document title – TI*<br>Publication title – PUB* |                 |
| ocation: °                                                                           |                                                |                                                                          | L                         | See                                                                                                    | arch Clear form |
| Source type:                                                                         | ^                                              | Document type:                                                           | ^                         | Language:                                                                                                    | ^               |
| □ Select all                                                                         |                                                | □ Select all                                                             |                           | Select all                                                                                                    |                 |
| <ul> <li>Audio &amp; Video Works</li> <li>Blogs, Podcasts, &amp; Websites</li> </ul> | ▲<br>                                          | <ul> <li>Accounting &amp; Tax Standard</li> <li>Advertisement</li> </ul> |                           | <ul><li>Abkhazian</li><li>Afrikaans</li></ul>                                                                                                    |                 |

• Puedes seleccionar que la palabra clave esté en un campo en específico, entre los que se encuentra:

- Título
- Autor
- Document text
- Document title

 Ten presente que de acuerdo al campo que selecciones los resultados serán mas generales o mas específicos.

| Limitto                       |   | 1 |                                                                                                    | Proaño, Christian R. Intereconomics; Hamburg Vol. 55, Iss. 3, (May 2020): 159-162.                                                                                                    |                 |
|-------------------------------|---|---|----------------------------------------------------------------------------------------------------|----------------------------------------------------------------------------------------------------|-----------------|
| Limit to                      |   |   | And a second second sec | the COVID-19 pandemic posits a significant challenge to                                                                                                    |                 |
| Full text                     |   |   | Annual Bir 2010                                                                                                    | Abstract/Details Full text - PDF (133 KB)                                                                                                    |                 |
| Peer reviewed                 |   |   | Scholarly<br>Journals                                                                                                    |                                                                                                    | Show Abstract ~ |
| Source type                   | ^ |   |                                                                                                    | The challenges facing indigenous communities in Letin America as they confront the COVID 10 pendemic                                                                                                    | Full Text       |
| 🎓 Scholarly Journals          |   | 2 |                                                                                                    | Meneses-Navarro, Sergio; Freyermuth-Enciso, María Graciela; Pelcastre-Villafuerte, Blanca Estela; Campos-Navarro, Roberto; Meléndez-Navarro, David<br>Mariano; et al.                                                                                                    | Full Text 👩     |
| Publication date              | ^ |   | Scholarly<br>Journals                                                                                                    | International Journal for Equity in Health; London Vol. 19, (2020): 1-3.<br>Latin America as they confront the COVID-19 pandemic. Int J Equity Health 19, 63<br>(COVID-19) golpeó a América Latina a fines de febrero y ahora está comenzando a<br>disease 2019 (COVID-2019) pandemic struck Latin America in late February and |                 |
| Last 5 Years<br>Last 10 Years |   |   |                                                                                                    | Abstract/Details Full text - PDF (450 KB)                                                                                                    | Show Abstract ~ |
| Custom Date Range             |   |   |                                                                                                    | Personal Safety during the COVID-19 Pandemic: Realities and Perspectives of Healthcare Workers in Latin America                                                                                                    | Full Text 尙     |
| Subject                       | ~ | 3 |                                                                                                    | Delgado, Diego; Fernando Wyss Quintana; Perez, Gonzalo; Alvaro Sosa Liprandi; Ponte-Negretti, Carlos; et al.<br>International Journal of Environmental Research and Public Health; Basel Vol. 17, Iss. 8, (2020): 2798.                                                                                                    |                 |
| Document type                 | ~ |   | Scholarly<br>Journals                                                                                                    | healthcare policies in countries in the region of the <mark>Americas</mark> . The speed with<br>Introduction The coronavirus (COVID-19) outbreak has<br>Based on current evidence, the COVID-19 virus is transmitted between people                                                                                             |                 |

La pantalla de resultados de la búsqueda avanzada es similar a la que viste en la pantalla de resultados anterior, contiene las mismas alternativas

# También puedes explorar la búsqueda rápida

|                                      | Inicio       | Biblioteca  | Servicios   | Recursos        | Enlaces (UPR)          | С |
|--------------------------------------|--------------|-------------|-------------|-----------------|------------------------|---|
| a Rápida                             |              |             |             |                 |                        |   |
| r libros, artículos y otros recursos |              |             |             | Busca           | Búsqueda               | A |
| o buscar sólo en Ca                  | tálogo   Bas | es de Datos | (A-Z)   Rev | istas           |                        |   |
| Tutoriales                           |              |             |             | Prec<br>a tu bi | júntale<br>bliotecario |   |

 Esta herramienta permite localizar tu tema o palabra clave en varias bases de datos a la vez.

• También identifica los recursos sobre tu tema en el catálogo en línea y opciones de acceso abierto.

• Encuentras esta opción en la página principal del Sistema de Bibliotecas biblioteca.uprrp.edu

## Búsqueda Rápida

1. Accede a la página Web del Sistema de Bibliotecas.

2. Identifica el encasillado de búsqueda que está en la imágen.

3. Escriba tus palabras o conceptos claves.

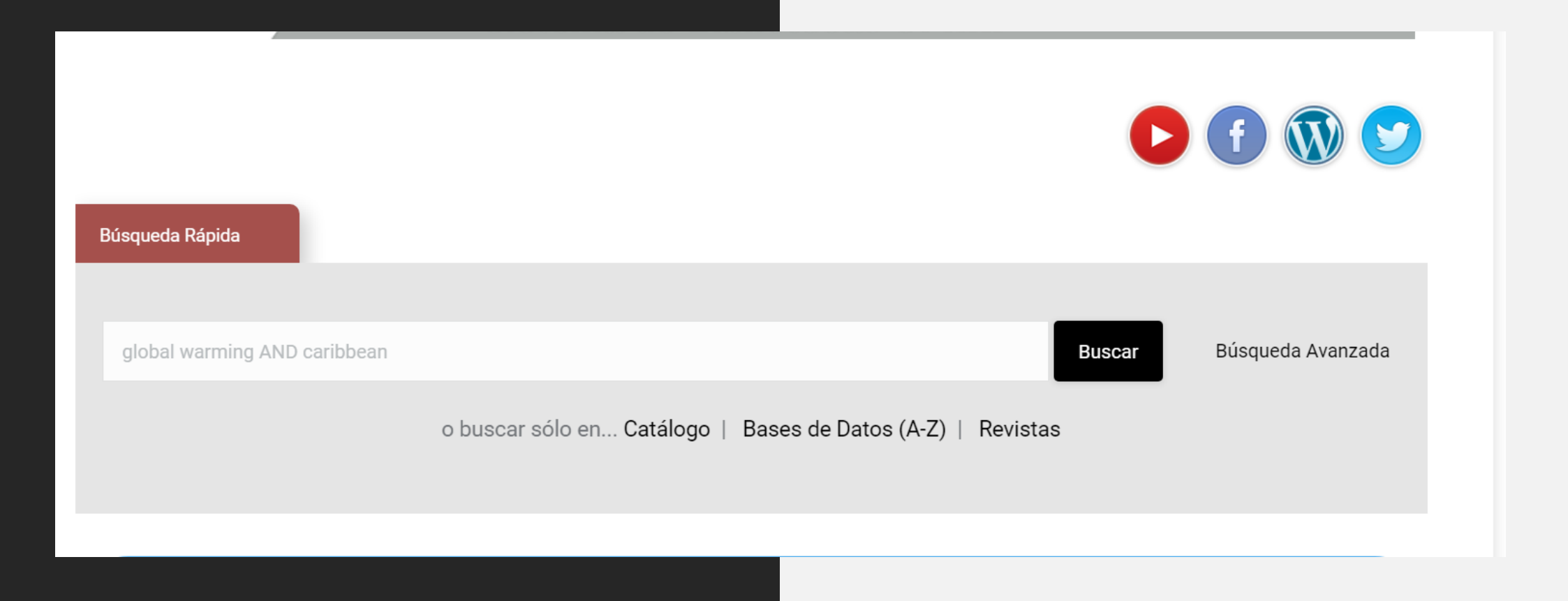

## Lista de Resultados de Búsqueda Básica

#### **REFINE YOUR SEARCH**

 Permite seleccionar entre las la lista de resultados las opciones texto completo, recursos académicos o revisados por pares y del catálogo en línea.

#### SUBJECT TERMS

• Permite agrupar la lista de resultados en relación con los temas que presenta bajo esta categoría.

#### CONTENT TYPE

 Permite agrupar la lista de resultados de acuerdo con el tipo de recurso (artículo de revista, disertación o tesis, libros, etc.).

#### **PUBLICATION DATE**

• Permite agrupar los resultados por fecha de publicación.

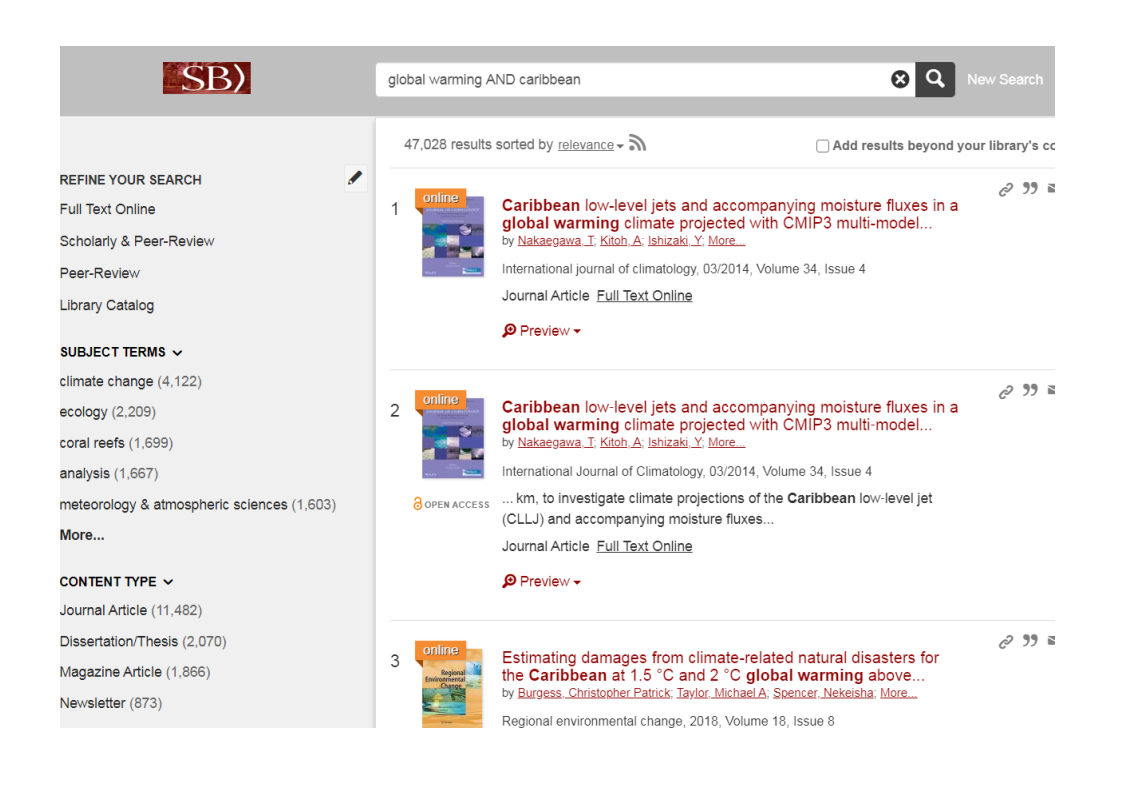

### Puntos para recordar...

Una vez practiques diversas formas de búsqueda, notarás que hay elementos que están presentes en todas las bases de datos y que puedes identificar fácilmente en cada una de ellas.

### Por ejemplo:

- Búsqueda básica
- Búsqueda avanzada
- Limitar los resultados por texto completo, por fechas, por tipo de recurso

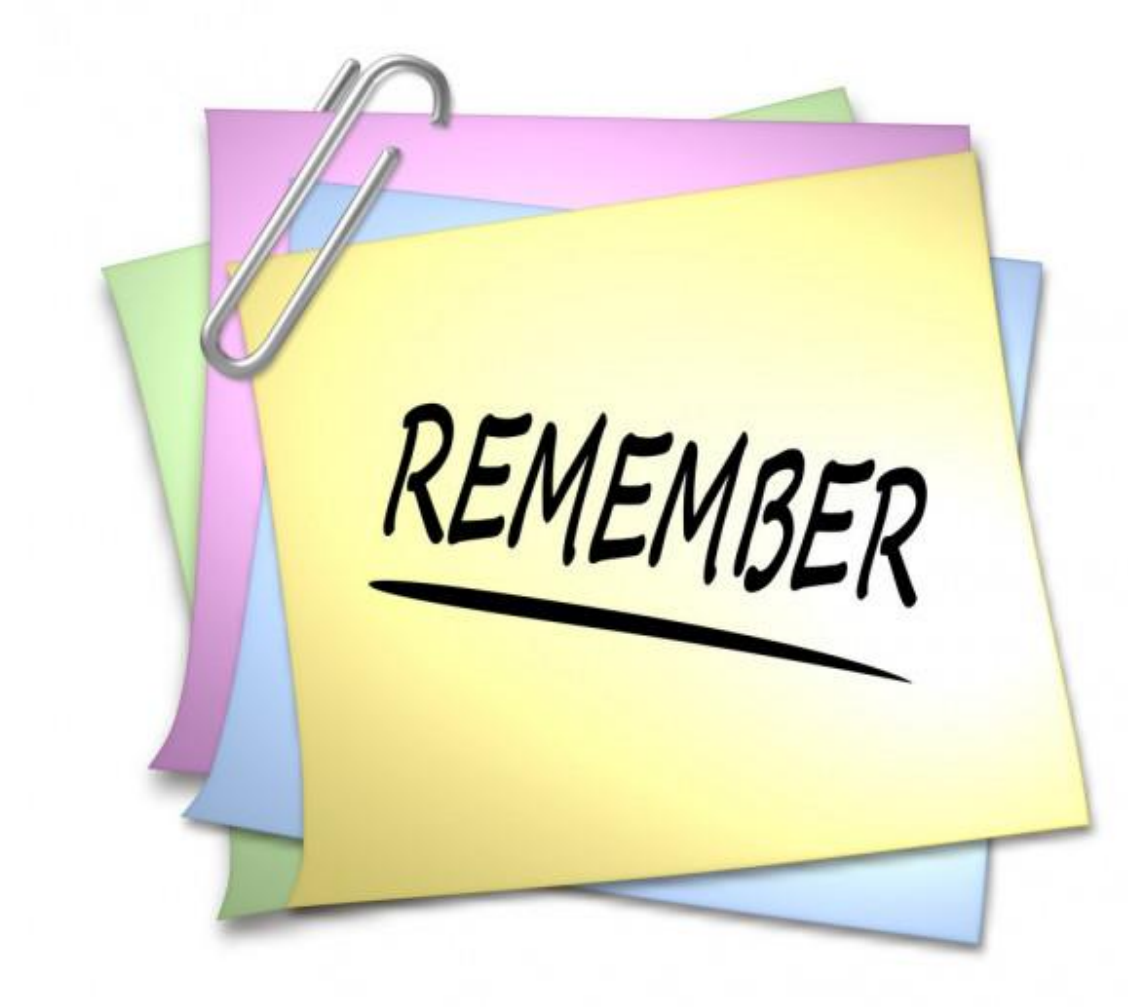

nttps://www.google.com/url?sa=i&url=https%3A%2F%2Fsp.depositphotos.com%2Fstockphotos%2Frecordar.html&psig=AOvVaw3iLL4ElkoeYdb1rnyrgqsK&ust=1598531668197000&source=images&cd=vfe&ved=0CAIQjRxqFwoTCPj426zxuOsCFQAAAAAdAAAAABAg

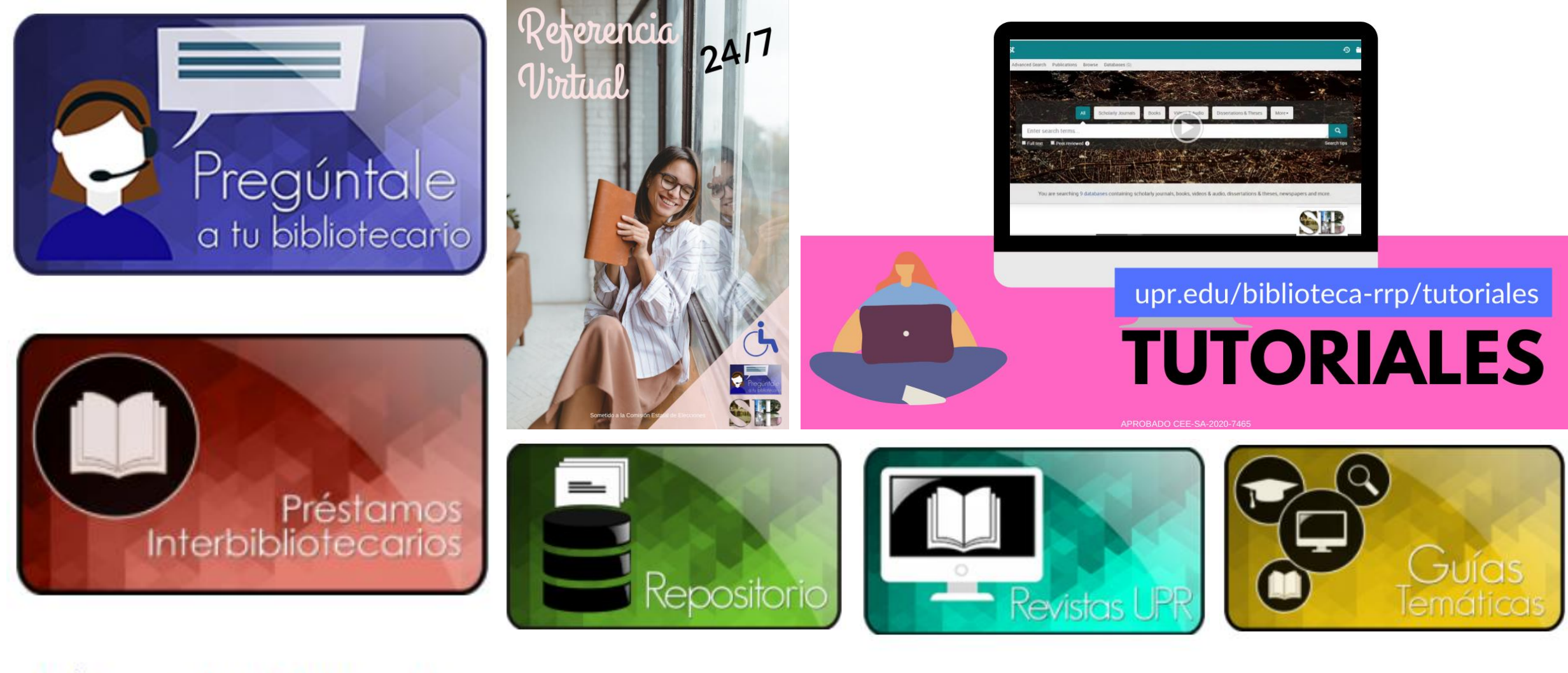

Préstamos Interbibliotecarios

Repositorio UPR

**Revistas UPR** 

**Guías Temáticas** 

Otros enlaces para investigación: biblioteca.uprrp.edu

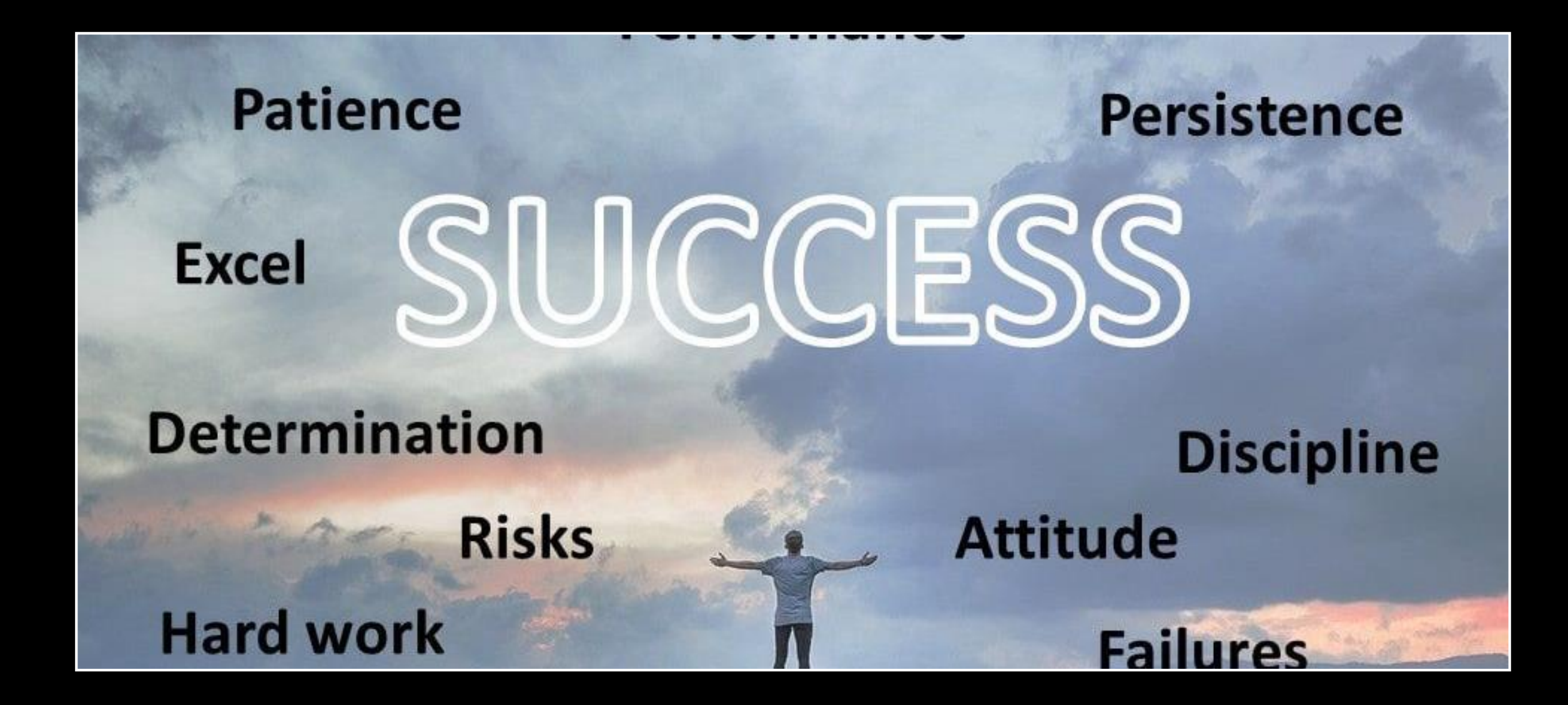

Dudas o preguntas: <u>aurea.maisonet1@upr.edu</u> lilliam.cordero@upr.edu